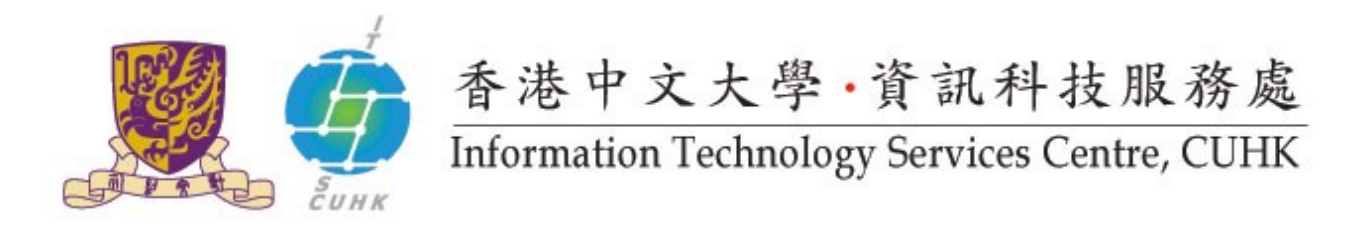

## Install CUHK Client Certificate on Internet Explorer

(This user guide is applicable to Internet Explorer 11 or above)

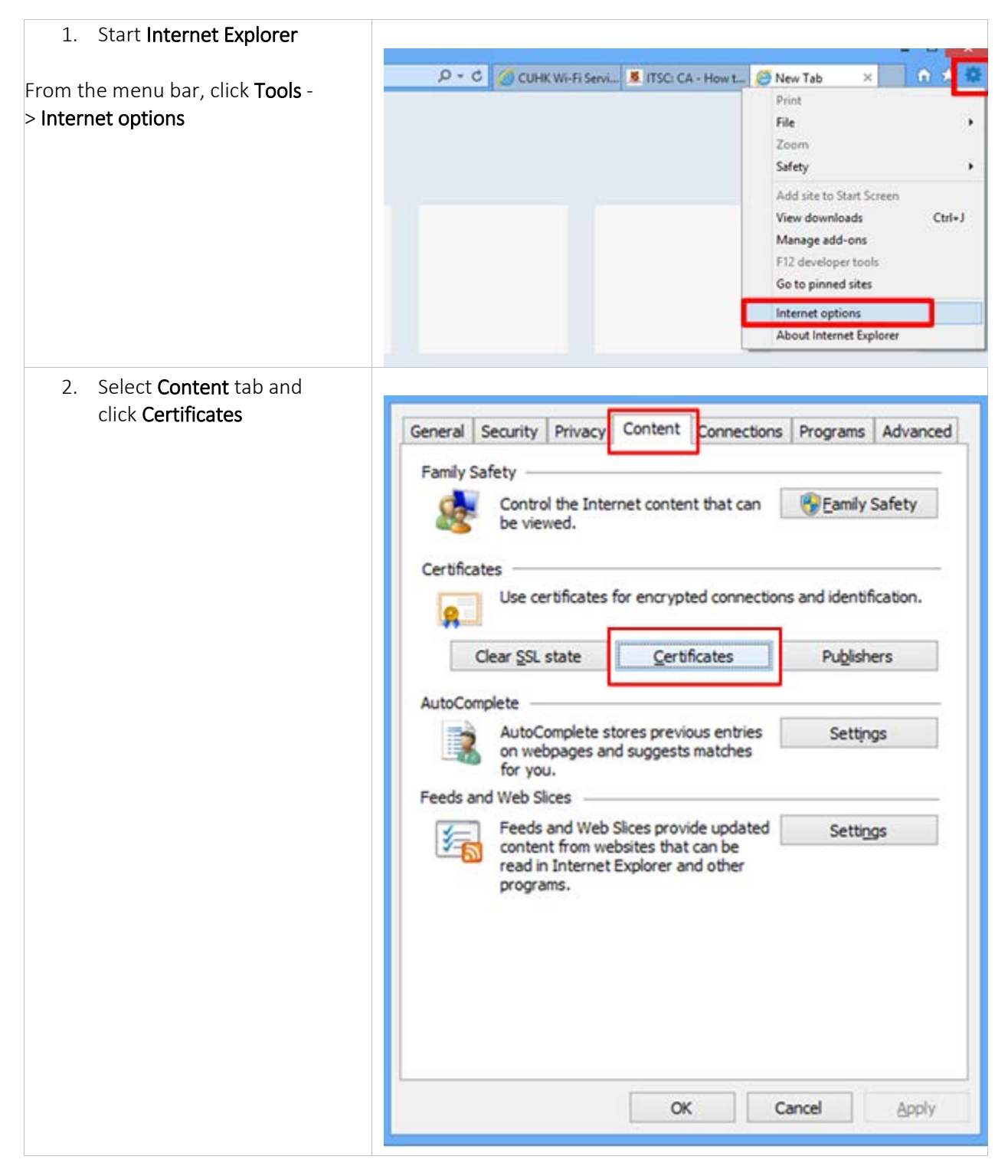

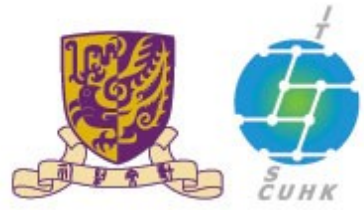

# 香港中文大學·資訊科技服務處 Information Technology Services Centre, CUHK

| 3. Click <b>Personal</b> tab          | Certificates                                                                                                    |
|---------------------------------------|----------------------------------------------------------------------------------------------------|
| and <b>Import</b> to invoke           | Intended purpose: <all></all>                                                                                                    |
| the <b>Certificate Import Wizard.</b> | Personal Other People Intermediate Certification Authorities Trusted Root Certification                                                                                                    |
|                                       | Issued To Issued By Expiratio Friendly Name                                                                                                    |
|                                       | Import Export Remove Advanced Certificate intended purposes                                                                                                    |
|                                       | New                                                                                                    |
|                                       | Learn more about <u>certificates</u> Qose                                                                                                    |
| 4. Click <b>Next</b> to continue.     | 📀 🍠 Certificate Import Wizard                                                                                                    |
|                                       | Welcome to the Certificate Import Wizard                                                                                                    |
|                                       | This wizard helps you copy certificates, certificate trust lists, and certificate revocation<br>lists from your disk to a certificate store.                                                                                                    |
|                                       | A certificate, which is issued by a certification authority, is a confirmation of your identity<br>and contains information used to protect data or to establish secure network<br>connections. A certificate store is the system area where certificates are kept. |
|                                       | To continue, click Next.                                                                                                    |
|                                       | Next                                                                                                    |
|                                       |                                                                                                    |

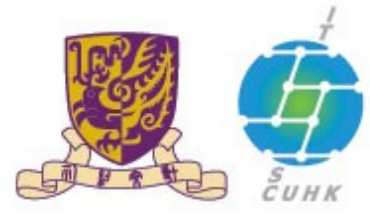

## 香港中文大學·資訊科技服務處

### Information Technology Services Centre, CUHK

5. For File name:, click Browse to 📀 🍠 Certificate Import Wizard locate your client certificate file. File to Import Specify the file you want to import. Go to the location where you saved Ele name: your digital certificate. For the file Browse... type, you may choose**Personal** Note: More than one certificate can be stored in a single file in the following formats: Information Exchange (\*.pfx;\*.p12) for Personal Information Exchange-PKCS #12 (.PFX,.P12) your ease to look for the required Cryptographic Message Syntax Standard - PKCS #7 Certificates (.P78) client cert. Microsoft Serialized Certificate Store (.SST) Learn more about certificate file formats Choose the required client cert. and then click **Open**. Cancel Next Open (c) - + + 🔒 + resnet + Downloads v & Search Downloads p Man folder 10. . . . Hame Date modified Type Travorites . 7/5/2011 2:54 PM E Desktop Perce 3 (3) & Dov 1 Recent places Libraries Documents Music Pictures H Videos Computer Local Disk (Ci) DATA (E) File pame: Personal Information Exchange v 509 Centricate (\* centric Certificate Trust List (".stl) Open € 🕣 + 🕈 🎽 > resnet > Downloads v & Search Downloads ø H . 1 0 New folder Organize -Date modified Name Type Set **Favorites** E Desktop . 7/5/2013 2:54 PM Perso & Downloads 3 Recent places Ja Libraries Docum Music Pictures Videos : Computer Local Disk (Ci) DATA (E) File pamer (100) ation Exchange .~ Personal Inform Open Cancel

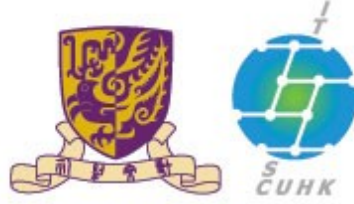

# 香港中文大學·資訊科技服務處 Information Technology Services Centre, CUHK

| 6. Click <b>Next</b>                                                                                                    | Set Certificate Import Wizard                                                                                                    |
|----------------------------------------------------------------------------------------------------|----------------------------------------------------------------------------------------------------|
|                                                                                                    | File to Import<br>Specify the file you want to import.                                                                                                    |
|                                                                                                    |                                                                                                    |
|                                                                                                    | Ele name:<br>C:\Users\resnet\Downloads\a12                                                                                                    |
|                                                                                                    | Note: More than one certificate can be stored in a single file in the following formats:<br>Personal Information Exchange- PKCS #12 (.PFX,.P12)<br>Cryptographic Message Syntax Standard- PKCS #7 Certificates (.P78)<br>Microsoft Serialized Certificate Store (.SST)      |
|                                                                                                    | Learn more about <u>certificate file formats</u>                                                                                                    |
| 7 Input your PKCS12 password                                                                                             | Next Cancel                                                                                                    |
| 7. Input your PKCS12 password<br>which can be retrieved<br>from <u>CUHK CA Page</u> .<br>Check the first two options and | Certificate Import Wizard      Private key protection     To maintain security, the private key was protected with a password.                                                                                                    |
| click <b>Next</b>                                                                                                    | Type the password for the private key.                                                                                                    |
|                                                                                                    | Password                                                                                                    |
|                                                                                                    |                                                                                                    |
|                                                                                                    | Display Password                                                                                                    |
|                                                                                                    | Import ontions:                                                                                                    |
|                                                                                                    | <ul> <li>Enable strong private key protection. You will be prompted every time the private key is used by an application if you enable this option.</li> <li>Mark this key as exportable. This will allow you to back up or transport your keys at a later time.</li> </ul> |
|                                                                                                    | Include gli extended properties.                                                                                                    |
|                                                                                                    | Learn more about protecting private keys                                                                                                    |
|                                                                                                    | Next Cancel                                                                                                    |

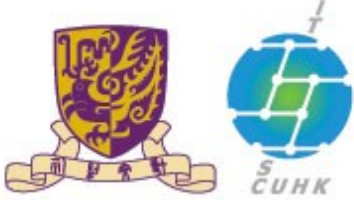

# 香港中文大學·資訊科技服務處 Information Technology Services Centre, CUHK

| 8. Select Automatically select the certificate store based on the type of certificate.            | Certificate Import Wizard                                                                                                    |
|---------------------------------------------------------------------------------------------------|----------------------------------------------------------------------------------------------------|
| Click <b>Next</b> .                                                                               | Certificate Store  Certificate stores are system areas where certificates are kept.  Windows can automatically select a certificate store, or you can specify a location for the certificate.  Automatically select the certificate store based on the type of certificate  Place all certificates in the following store  Certificate store:  Personal  Browse  Learn more about certificate stores |
| 9. Click <b>Finish</b> to complete the certificate import and continue to set the security level. | Cancel Cancel Completing the Certificate Import Wizard Completing the Certificate Import Wizard The certificate will be imported after you click Finish. Tou have specified the following settings:  Certificate Store Selected Automatically determined by the wizard Content PFX Fie Name C: 'Users'resnet'Downloads' p12                                                                          |
|                                                                                                   | Einish Cancel                                                                                                    |

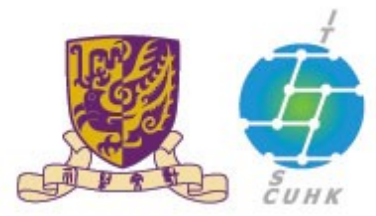

### 香港中文大學·資訊科技服務處

### Information Technology Services Centre, CUHK

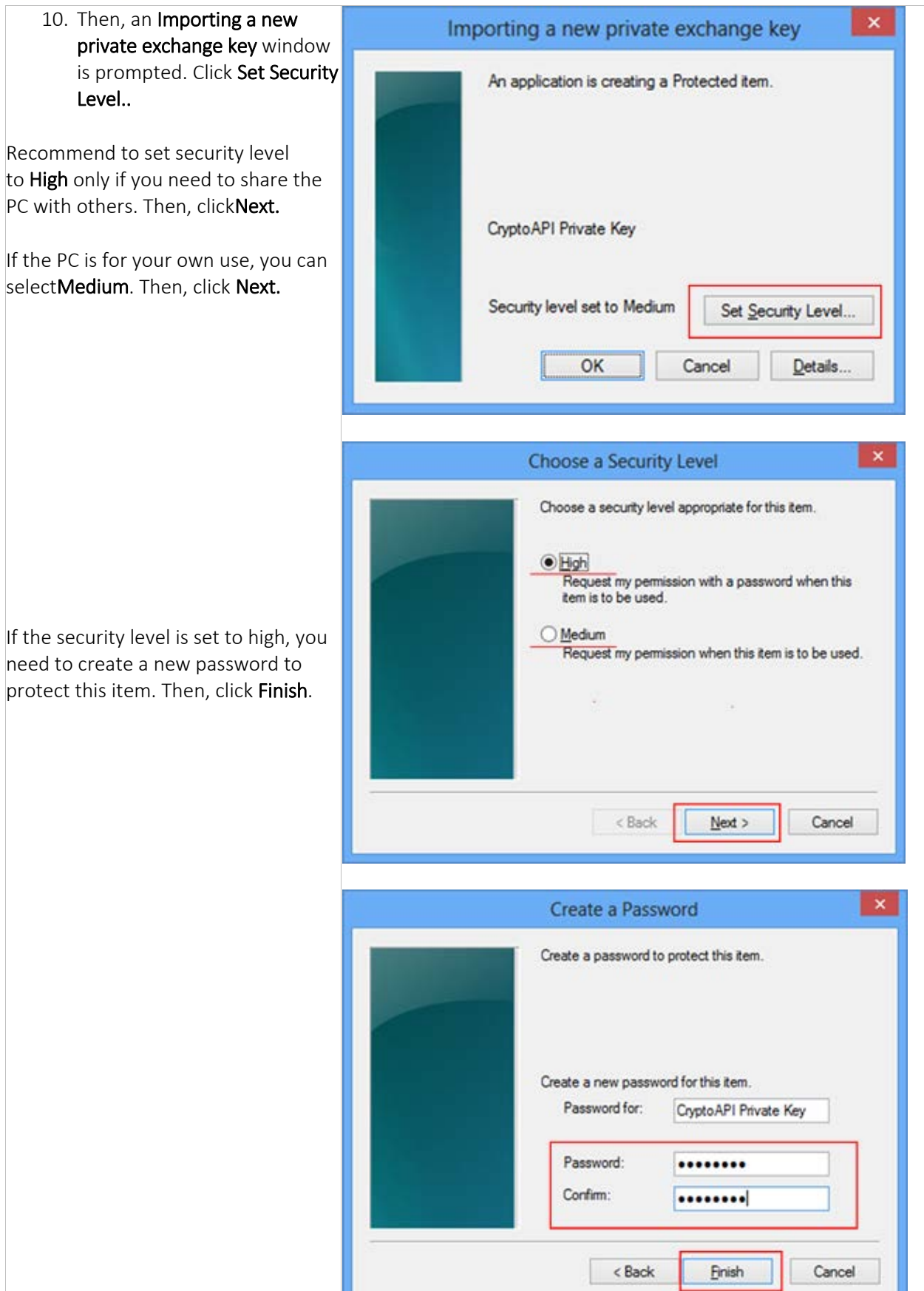

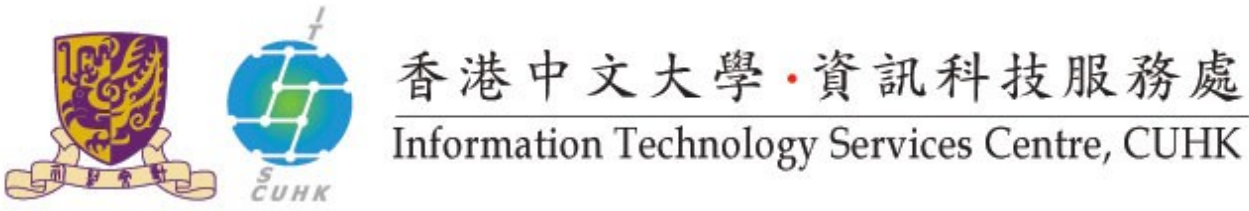

| 11. Now, the security level is set.<br>Click <b>OK</b> .                                                                                           | Importing a new private exchange key                                                                                                    |
|----------------------------------------------------------------------------------------------------|----------------------------------------------------------------------------------------------------|
| Note: If the <b>CUHK Root CA root</b><br><b>certificate</b> has not added yet, system<br>will prompt you to do so. Click <b>Yes</b> to<br>proceed. | An application is creating a Protected item. CryptoAPI Private Key Security level set to High Set Security Level OK Cancel Details                                                                                                    |
| 12. The system will notify you <b>The</b><br><b>import was successful</b> .<br>Click <b>OK.</b>                                                    | Certificate Import Wizard ×<br>The import was successful.<br>OK                                                                                                    |
| 13. A new certificate entry is<br>shown under <b>Personal</b> tab.<br>Click <b>Close</b> to complete the<br>process.                               | Interned purpose: <al>          Personal       Other People       Intermediate Certification Authorities       Trusted Root Certification ()         Issued To       Issued By       Expiratio       Friendly Name         CUHK Root CA       6/29/2015       (s CU)         Import       Export       Remove         Advanced       Certificate intended purposes       Import</al> |

Last Update: 16 August 2016 Copyright © 2016. All Rights Reserved. Information Technology Services Centre, The Chinese University of Hong Kong